#### Sommaire :

| VeraCrvpt (remplace TrueCrvpt)                    | 1  |
|---------------------------------------------------|----|
| Principe                                          | 1  |
| Créer un volume                                   | 1  |
| Premier montage                                   | 7  |
| Réglages                                          | 9  |
| Add Mounted Volume to Favorites                   | 9  |
| Settings > Preferences                            | 11 |
| TrueCrypt (ancien)                                | 13 |
| Principe de TrueCrypt                             | 13 |
| Créer un volume pour TrueCrypt                    | 13 |
| Premier montage                                   |    |
| Réglages                                          | 20 |
| Save Currently Mounted Volumes as Favorite        | 20 |
| Settings > Preferences                            | 21 |
| TrueCrypt Traveller pour clef USB, disque externe | 22 |
| Notes, FAQ,                                       | 23 |
| Peut-on perdre des données ?                      | 23 |
| 1                                                 |    |

## VeraCrypt (remplace TrueCrypt)

## Principe

Les données cryptées sont stockées dans un fichier, à priori inutilisable par quiconque qui ne connait pas votre mot de passe (dans cette doc, le fichier est d:\GT\\_VeraCrypt\GT.hc).

En fournissant le mot de passe, le contenu de ce fichier est décrypté, et il est "monté" dans un volume (au même titre que C: ou toute autre unité de disque externe ou clef USB. Dans cette doc, le volume est S:). On peut travailler dans ce volume comme dans un volume ordinaire (créer des arborescences, des fichiers de toute sorte, etc...). Quand on "démonte" le volume, tout son contenu est réintégré dans le fichier crypté et redevient inaccessible.

## Créer un volume

Cliquer sur Create Volume

| (alumna C                                      |          |                    |                |          |              |                      |        |         |      |
|------------------------------------------------|----------|--------------------|----------------|----------|--------------|----------------------|--------|---------|------|
| volumes Sy                                     | stem     | Favor <u>i</u> tes | T <u>o</u> ols | Settings | <u>H</u> elp |                      |        | Homeg   | gage |
| Drive Volu<br>M:<br>N:<br>O:<br>P:<br>Q:<br>R: | ime      |                    |                |          | Size         | Encryption Algorithm | n Type |         | ^    |
| U:                                             |          |                    |                |          |              |                      |        |         |      |
| U:<br>U:<br>V:<br>W:<br>Z:<br>Volume           | te Volum | ne                 |                | Volume   | Properti     | es                   | Wip    | e Cache | ~    |

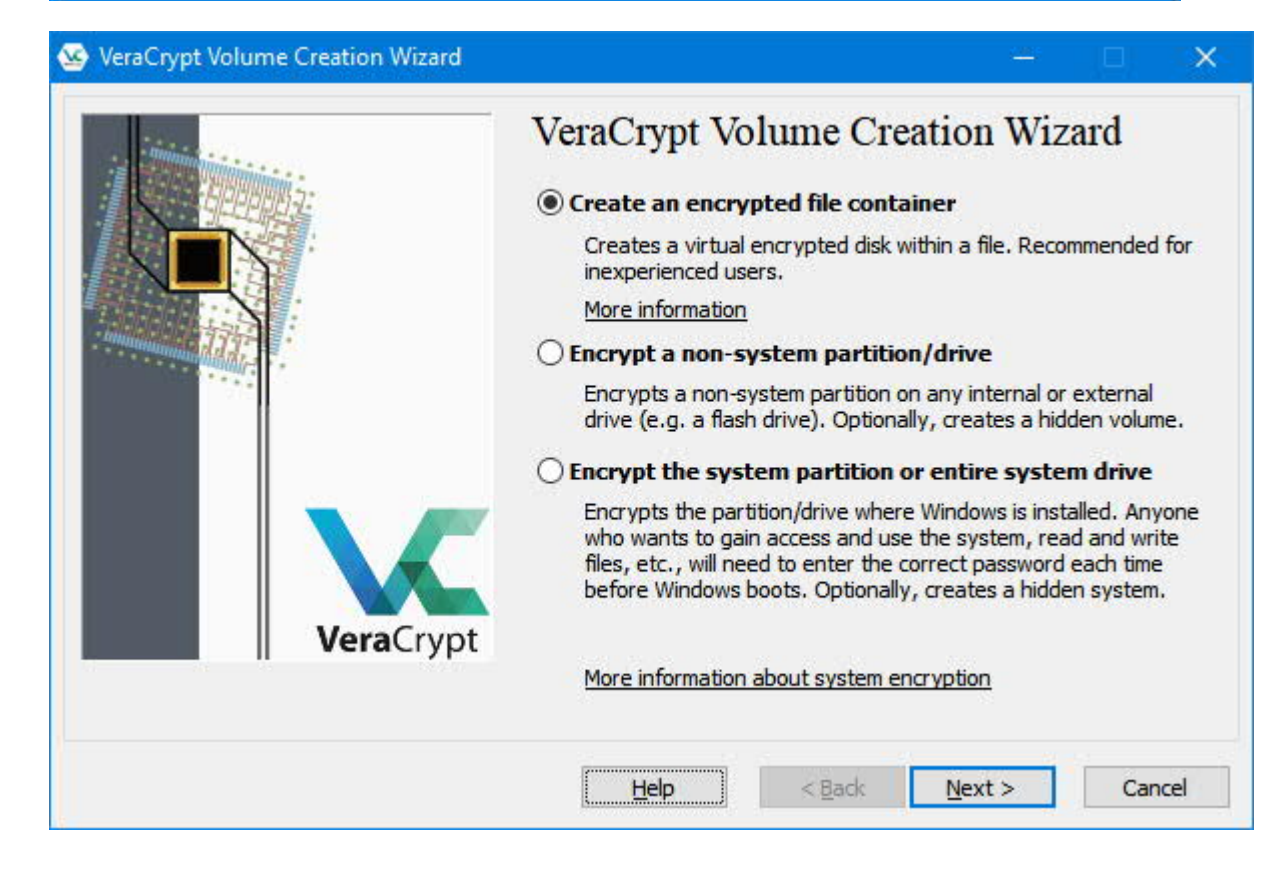

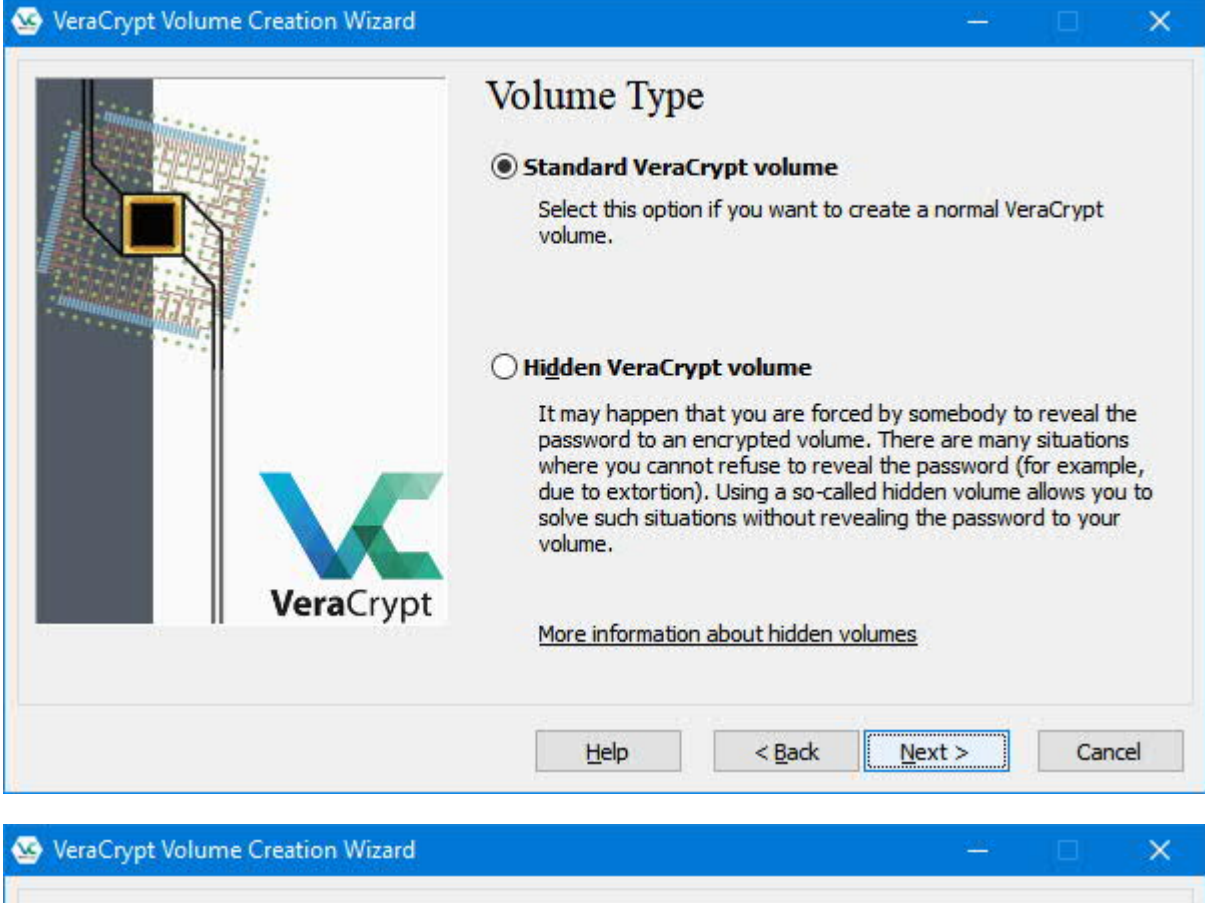

|           | D:\GT\_VeraCrypt\GT.hc                                                                                                    | ∽ Select <u>F</u> ile                                                                                                    |
|-----------|----------------------------------------------------------------------------------------------------|----------------------------------------------------------------------------------------------------|
|           | Never save history<br>A VeraCrypt volume can reside in a file<br>which can reside on a hard disk, on a l<br>VeraCrypt container is just like any no<br>example, moved or deleted as any no<br>choose a filename for the container ar<br>you wish the container to be created.<br>WARNING: If you select an existing fil | e (called VeraCrypt container),<br>JSB flash drive, etc. A<br>rmal file (it can be, for<br>rmal file). Click 'Select File' to<br>nd to select the location where<br>e. VeraCrypt will NOT encrypt |
| VeraCrypt | it; the file will be deleted and replaced<br>VeraCrypt container. You will be able<br>on) by moving them to the VeraCrypt<br>to create now.                                                                                                    | with the newly created<br>to encrypt existing files (later<br>container that you are about                                                                                                    |

Personnellement, je garde les paramètres par défaut :

|           | Encryption Algorithm                                                                                                    |                                                                      |
|-----------|----------------------------------------------------------------------------------------------------|----------------------------------------------------------------------|
|           | AES ~                                                                                                    | <u>T</u> est                                                         |
|           | used by U.S. government departments and<br>dassified information up to the Top Secret<br>128-bit block, 14 rounds (AES-256). Mode | d agencies to protect<br>level. 256-bit key,<br>of operation is XTS. |
|           | Hash Algorithm                                                                                                    |                                                                      |
| VeraCrupt | SHA-512 V Information or                                                                                                    | hash algorithms                                                      |

Donner la taille. On ne pourra pas la modifier ensuite, donc ne soyez pas trop chiche (mais si on veut l'agrandir, il suffira de créer un autre container plus grand et d'y transférer les fichiers, ce n'est pas bien difficile).

|           | Volume Size                                                                                                    |
|-----------|----------------------------------------------------------------------------------------------------|
|           | 200 OKB ●MB OGB OTB<br>Free space on drive D:\ is 56.15 GB                                                                                                    |
| VeraCrypt | Please specify the size of the container you want to create.<br>If you create a dynamic (sparse-file) container, this parameter will<br>specify its maximum possible size.<br>Note that the minimum possible size of a FAT volume is 292 KB.<br>The minimum possible size of an exFAT volume is 424 KB. The<br>minimum possible size of an NTFS volume is 3792 KB. The minimum<br>possible size of an ReFS volume is 642 MB. |
|           | Help < Back Next > Cancel                                                                                                    |

| ServeraCrypt Volume Creation Wizard | - 🗆 ×<br>Volume Password                                                                                                    |
|-------------------------------------|----------------------------------------------------------------------------------------------------|
|                                     | Volume Password  Password:  Password:  Confirm:  Uge keyfiles  Display password  Uge keyfiles  Display password  Uge Villes  Volume Villes  Volume Villes  V |
| VeraCrypt                           | case letters, numbers, and special characters, such as @ ^ = \$ * +         etc. We recommend choosing a password consisting of 20 or more characters (the longer, the better). The maximum possible length is 64 characters.         Help       < Back       Next >       Cancel                                                                                                    |

Personnellement, je choisis le format NTFS qui est plus sûr. Balader la souris pour créer un "random pool" aléatoire

|           | Options<br>Filesystem NTFS                                                                         | 1at<br>Cluster Defau                                                            | ilt 🗸 🗌 Dynamic                                                                    |
|-----------|----------------------------------------------------------------------------------------------------|---------------------------------------------------------------------------------|------------------------------------------------------------------------------------|
|           | Random Pool: /,,,<br>Header Key: ***<br>Master Key: ***                                            | ,*+*,**++.<br>**************************                                        | ,-,,*/,*,+*****<br>****************************                                    |
|           | Done                                                                                               | Speed                                                                           | Abort                                                                              |
| VeraCrypt | IMPORTANT: Move you<br>window. The longer yo<br>increases the cryptogr<br>dick Format to create to | ur mouse as rando<br>ou move it, the bett<br>aphic strength of t<br>the volume. | mly as possible within this<br>ter. This significantly<br>he encryption keys. Then |
|           | Randomness Collecte                                                                                | ed From Mouse Mov                                                               | vements                                                                            |

Cliquer sur Format pour terminer

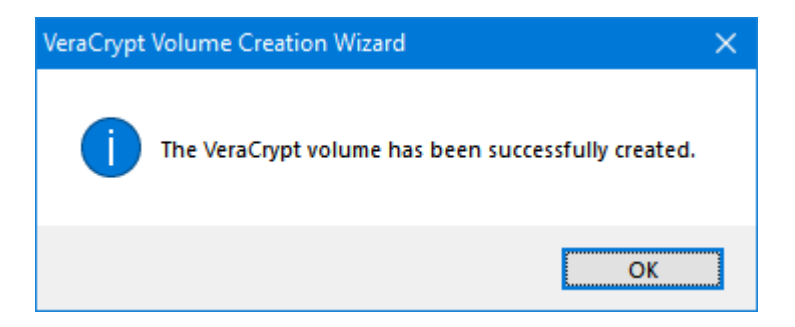

## Premier montage

Choisir la lettre de l'unité (Drive) dans laquelle on veut monter les données cryptées (ici S:). Choisir le fichier crypté que l'on veut y monter (ici d:\GT\\_VeraCrypt\GT.hc).

| 🐱 VeraCrypt                                                                                                    | - 🗆 🗙             |
|----------------------------------------------------------------------------------------------------|-------------------|
| Volumes System Favorites Tools Settings Help                                                                                 | Homepage          |
| Drive Volume Size Encryption Algorithm                                                                                       | Туре              |
| U:<br>V:<br>W:<br>Z:                                                                                                    | Ŷ                 |
| <u>Create Volume</u> <u>Volume Properties</u>                                                                                | <u>Wipe</u> Cache |
| D:\GT\_VeraCrypt\GT.hc ~                                                                                                    | Select File       |
| VeraCrypt Volume Tools                                                                                                    | Select Device     |
| Mount All                                                                                                    | E <u>x</u> it     |
| Cliquer sur Mount, et donner le mot de passe choisi lors de la création du fich<br>Enter password for D:\GT\_VeraCrypt\GT.hc | ier.              |
| Password:     •••••••       PKCS-5 PRF:     Autodetection                                                                    | OK<br>Cancel      |
| Use PIM Cache passwords and keyfiles in memory Display password                                                              |                   |
| Use keyfiles Keyfiles Mour                                                                                                   | nt Options        |

et le fichier est monté dans S:

|                                         | C                         | F                                   | <b>T</b> 1       | C              |              |                                   |                                 |               |
|-----------------------------------------|---------------------------|-------------------------------------|------------------|----------------|--------------|-----------------------------------|---------------------------------|---------------|
| lumes                                   | System                    | Favorites                           | lools            | Settings       | <u>H</u> elp |                                   |                                 | Homepa        |
| Drive Vo                                | olume                     |                                     |                  |                | Size         | Encryption Algorithm              | Туре                            |               |
| M:                                      |                           |                                     |                  |                |              |                                   |                                 |               |
| -N:                                     |                           |                                     |                  |                |              |                                   |                                 |               |
| 0:                                      |                           |                                     |                  |                |              |                                   |                                 |               |
|                                         |                           |                                     |                  |                |              |                                   |                                 |               |
| Q:                                      |                           |                                     |                  |                |              |                                   |                                 |               |
|                                         | IGTI Ve                   | raCrynt\GT h                        | -                |                | 100 MR       | AFS                               | Normal                          | 1             |
| U:                                      | 101 [10                   | ider/peraria                        | -                |                | 133110       |                                   | Horman                          |               |
| -v:                                     |                           |                                     |                  |                |              |                                   |                                 |               |
| -)W:                                    |                           |                                     |                  |                |              |                                   |                                 |               |
|                                         |                           |                                     |                  |                |              |                                   |                                 |               |
| Z:                                      |                           |                                     |                  |                |              |                                   |                                 |               |
| Z:                                      |                           |                                     |                  |                |              |                                   |                                 |               |
| Z:                                      | v 1                       |                                     |                  |                |              |                                   |                                 |               |
| Z:                                      | eate Volu                 | me                                  |                  | Volume         | Propert      | ies                               | <u>W</u> ipe C                  | àche          |
| Z:<br>Cre<br>Volume                     | eate Volu                 | me                                  |                  | Volume         | Propert      | ies                               | <u>Wipe C</u>                   | ache          |
| Z:<br><u>C</u> re<br>Volume             | eate Volu                 | me                                  | ot\GT.hc         | Volume         | Propert      | ies                               | Wipe C<br>Select I              | ache          |
| Z:<br>Cre<br>Volume                     | eate Volu                 | me                                  | ot\GT.hc         | <u>V</u> olume | Propert      | ies                               | Wipe C<br>Select                | iache<br>Eile |
| Z:<br><u>C</u> re<br>Volume             | eate Volu<br>D:\c         | me<br>GT\_VeraCryp<br>ever save his | ot\GT.hc<br>tory | Volume         | Propert      | ies \<br><br>/olume <u>T</u> ools | Wipe C<br>Select I<br>Select De | iache<br>File |
| Z:<br>Cre<br>Volume<br>VeraCrypt        | eate Volu<br>D:\(<br>D:\( | me<br>GT\_VeraCryp<br>ever save his | ot\GT.hc<br>tory | <u>V</u> olume | Propert      | ies  <br>                         | Wipe C<br>Select I<br>Select De | jie           |
| Z:<br><u>Cre</u><br>Volume<br>VeraCrypt | eate Volu<br>D:\c<br>D:\c | me<br>GT\_VeraCryp<br>ever save his | ot\GT.hc<br>tory | <u>V</u> olume | Propert      | ies                               | Wipe C<br>Select I<br>Select De | Evit          |

On peut maintenant utiliser l'unité S:

## Réglages

## **Add Mounted Volume to Favorites**

Pour gagner du temps lors de l'utilisation ultérieure, il est bon de sauvegarder les paramètres. Pour cela, après avoir monté votre volume (comme dans le paragraphe ci-dessus), faire "Add Mounted Volume to Favorites". VeraCrypt va mémoriser les fichiers à monter et l'unité où il les monte, ce qui vous fera gagner du temps.

| olumes System                                                                        | Favorites Tools Set                                     | ttings Help                                                   |    | Ho                                         | omepag |  |
|--------------------------------------------------------------------------------------|---------------------------------------------------------|---------------------------------------------------------------|----|--------------------------------------------|--------|--|
|                                                                                      | Add Mounted Vo                                          | lume to Favorites                                             |    |                                            | 18     |  |
| Drive Volume                                                                         | Add Mounted Vo                                          | Add Mounted Volume to System Favorites                        |    |                                            |        |  |
| N:                                                                                   | Organize Favorite<br>Organize System                    | Organize Favorite Volumes<br>Organize System Favorite Volumes |    |                                            |        |  |
| Q:                                                                                   | Mount Favorite V                                        | Mount Favorite Volumes                                        |    |                                            |        |  |
| S: D:\GT\_Ve                                                                         | D:\GT\_VeraCrypt                                        | t\GT.hc                                                       | S: | ormal                                      |        |  |
| U:<br>V:<br>W:                                                                       |                                                         |                                                               |    |                                            |        |  |
| U:<br>V:<br>W:<br>Z:<br><u>C</u> reate Volu                                          | me                                                      | olume Properties                                              | 1  | Wipe Cache                                 | ±      |  |
| U:<br>V:<br>W:<br>Z:<br><u>C</u> reate Volu<br>Volume<br>D: V                        | me <u>y</u><br>GT\_VeraCrypt\GT.hc                      | <u>/olume Properties</u>                                      |    | Wipe Cache<br>Select File                  | 2      |  |
| U:<br>V:<br>W:<br>Z:<br><u>Create Volu</u><br>Volume<br><u>Volume</u><br><u>D: W</u> | me <u>y</u><br>GT\_VeraCrypt\GT.hc<br>ever save history | <u>/olume Properties</u><br>Volume <u>T</u> ools              |    | Wipe Cache<br>Select Eile<br>Select Device | ÷      |  |

| /eraCryp | ot - Favorite Volum         | nes                      |                                                 |         |                | × |
|----------|-----------------------------|--------------------------|-------------------------------------------------|---------|----------------|---|
| Drive    | Label                       |                          | Volume                                          |         |                |   |
| S:       |                             |                          | D:\GT\_VeraCrypt\GT.hc                          |         |                |   |
|          |                             |                          |                                                 |         |                |   |
|          |                             |                          |                                                 |         |                |   |
|          |                             |                          |                                                 |         |                |   |
|          |                             |                          |                                                 |         |                |   |
|          |                             |                          |                                                 |         |                |   |
| Mo       | ove <u>U</u> p Mo           | ove <u>D</u> own         |                                                 |         | <u>R</u> emove |   |
|          |                             |                          |                                                 |         |                |   |
|          |                             |                          |                                                 |         |                |   |
|          |                             |                          |                                                 |         |                |   |
| PKC      | S-5 PRF: H                  | MAC-SHA-512              | ✓ ☐ TrueCrypt Mode                              |         |                |   |
| Volu     | me PIM:                     | (E                       | mpty or 0 for default iterations)               |         |                |   |
|          | isplay PIM                  |                          |                                                 |         |                |   |
| Labe     | l of selected favorit       | te volume:               |                                                 |         |                |   |
|          |                             |                          |                                                 |         |                | 1 |
|          | lse favorite label as       | Explorer drive           | label                                           |         |                | - |
|          | Iount selected volur        | me as read-o <u>n</u> ly | y                                               |         |                |   |
| M        | lount selected volur        | me as remo <u>v</u> abl  | le medium                                       |         |                |   |
|          | lount selected volur        | me upon log <u>o</u> n   |                                                 |         |                |   |
|          | lount selected volur        | me when its hos          | st device gets <u>c</u> onnected                |         |                |   |
|          | )pen <u>E</u> xplorer windo | ow for selected          | volume when successfully mounted                |         |                |   |
|          | o not mount selecte         | ed volume wher           | n 'Mount Favorite Volumes' <u>h</u> ot key is j | pressed |                |   |
| Hele     |                             |                          |                                                 | OK      | Grand          |   |

### **Settings > Preferences**

| 🐱 VeraCrypt                    |              | 211-1<br>111-1                       |      | ×    |
|--------------------------------|--------------|--------------------------------------|------|------|
| Volumes System Favorites Tools | Settings     | Help                                 | Home | page |
| Drive Volume                   | Lan<br>Hot   | guage<br>Keys                        |      | ^    |
| N:<br>O:<br>P:                 | Syst<br>Syst | em Encryption<br>em Favorite Volumes |      |      |
| Q:                             | Perf         | formance/Driver Configuration        |      |      |
| S: D:\GT\_VeraCrypt\GT.hc      | Defa         | ault Ke <mark>y</mark> files         |      |      |
|                                | Def          | ault Mount Parameters                |      |      |
| w:                             | Sec          | urity Tokens                         |      |      |
| Z:                             | Pref         | erences                              |      | ~    |

Je mets les options suivantes (elles me sont utiles pour ma gestion des backups principalement, mais il se peut que pour vous les options par défaut conviennent):

| VeraCrypt - Preferences ×                                                                                                    |
|----------------------------------------------------------------------------------------------------|
| Default Mount Options                                                                                                    |
| Mount volumes as read-only                                                                                                    |
| VeraCrypt Background Task                                                                                                    |
| Enabled Exit when there are no mounted volumes                                                                                     |
| Actions to perform upon logon to Windows                                                                                           |
| Start VeraCrypt Background Task Mount all device-hosted VeraCrypt volumes                                                          |
| Auto-Dismount                                                                                                    |
| Dismount all when:       User logs off       User session locked         Screen saver is launched       Entering power saving mode |
| Auto-dismount volume after no data has been read/written to it for 60 minutes                                                      |
| Force auto-dismount even if volume contains open files or directories                                                              |
| Windows                                                                                                    |
| Open Explorer window for successfully mounted volume                                                                               |
| Use a different taskbar icon when there are mounted volumes                                                                        |
| Preserve modification timestamp of file containers                                                                                 |
| Make disconnected network drives available for mounting                                                                            |
| Don't show wait message dialog when performing operations                                                                          |
| Use Secure Desktop for password entry                                                                                              |
| Password Cache                                                                                                    |
| Cache passwords in driver memory Wipe cached passwords on exit                                                                     |
| Temporarily cache password during "Mount Favorite Volumes" operations                                                              |
| ☑ Wipe cached passwords on auto-dismount                                                                                           |
| Include PIM when caching a password                                                                                                |
| More Settings OK Cancel                                                                                                    |

Avec ces réglages, TrueCrypt démarre automatiquement à chaque Session Windows. Il n'y a plus que le mot de passe à donner, ou bien il suffit d'ignorer si on ne veut pas décrypter les données.

"Preserve modification timestamp of file containers" est une option cochée par défaut. Il en résulte que le fichier contenant les données cryptées ne change jamais de date. C'est mieux pour la confidentialité, mais personnellement ça me gène d'avoir des données récentes et importantes dans un fichier qui conserve une date ancienne. Pour mes synchronisations et sauvegardes, je préfère décocher l'option.

"Mount volumes as removable media" a plusieurs avantages (à mon sens), décrits ici: <u>http://www.truecrypt.org/docs/?s=volume-mounted-as-removable-medium</u>

# TrueCrypt (ancien)

Notes:

- Points de départ sur le web: <u>http://www.framasoft.net/article3931.html</u> et <u>http://www.truecrypt.org</u>
- Normalement, tout ce que je raconte plus bas figure dans la doc. Il suffit de la lire...
- TrueCrypt fonctionne sous plein de systèmes, mais je n'ai testé que Windows.
- La doc a été mise à jour en juin 2009, avec la version 6.2 de TrueCrypt. Depuis il y a de nouvelles versions, et il y a peutêtre quelques nuances dans les menus

## Principe de TrueCrypt

Les données cryptées sont stockées dans un fichier, à priori inutilisable par quiconque qui ne connait pas votre mot de passe (dans cette doc, le fichier est D:\GT\TrueCrypt\GT\_TC).

En fournissant le mot de passe, le contenu de ce fichier est décrypté, et il est "monté" dans un volume (au même titre que C: ou toute autre unité de disque externe ou clef USB. Dans cette doc, le volume est S:). On peut travailler dans ce volume comme dans un volume ordinaire (créer des arborescences, des fichiers de toute sorte, etc...). Quand on "démonte" le volume, tout son contenu est réintégré dans le fichier crypté et redevient inaccessible.

## Créer un volume pour TrueCrypt

Cliquer sur Create Volume

| TrueC                                                      | rypt              |                  |                |           |           |                     |              |          | _             | <u> </u> |
|------------------------------------------------------------|-------------------|------------------|----------------|-----------|-----------|---------------------|--------------|----------|---------------|----------|
| <u>V</u> olumes                                            | System            | <u>K</u> eyfiles | T <u>o</u> ols | Settings  | Help      |                     |              |          | Home          | page     |
| Drive                                                      | Volume            |                  |                |           |           | Size                | Encryption a | lgorithm | Туре          |          |
| ≪L:<br>≪M:<br>≪N:                                          |                   |                  |                |           |           |                     |              |          |               |          |
| <ul> <li>O:</li> <li>S:</li> <li>T:</li> <li>O:</li> </ul> |                   |                  |                |           |           |                     |              |          |               |          |
| V:                                                         |                   |                  |                |           |           |                     |              |          |               |          |
| ≪Y:<br>≪Z:                                                 |                   |                  |                |           |           |                     |              |          |               |          |
|                                                            | <u>C</u> reate Vo | lume             | ]              |           | /olume Pr | operties,           | ļ            | ₩ipe     | Cache         |          |
|                                                            |                   |                  |                | 1.0       |           |                     | <b>_</b>     | Select   | <u>F</u> ile  |          |
|                                                            |                   | <u>N</u> ever sa | ve histor      | Ϋ́        |           | Volume <u>T</u> ool | s            | Select D | evice         |          |
|                                                            | Mount             |                  | Auto           | -Mount De | vices     | Dismour             | nt All       |          | E <u>x</u> it |          |
|                                                            |                   |                  |                |           | 100       |                     |              |          |               |          |

#### TrueCrypt Volume Creation Wizard

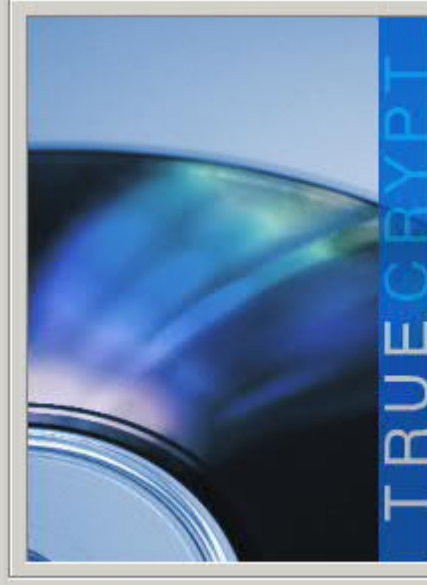

# Create an encrypted file container Creates a virtual encrypted disk within a file. Recommended for inexperienced users. More information Cncrypt a non-system partition/drive Encrypts a non-system partition on any internal or external drive (e.g. a flash drive). Optionally, creates a hidden volume. Cncrypt the system partition or entire system drive Encrypts the partition/drive where Windows is installed. Anyone who wants to gain access and use the system, read and write files, etc., will need to enter the correct password each time before Windows boots. Optionally, creates a hidden system.

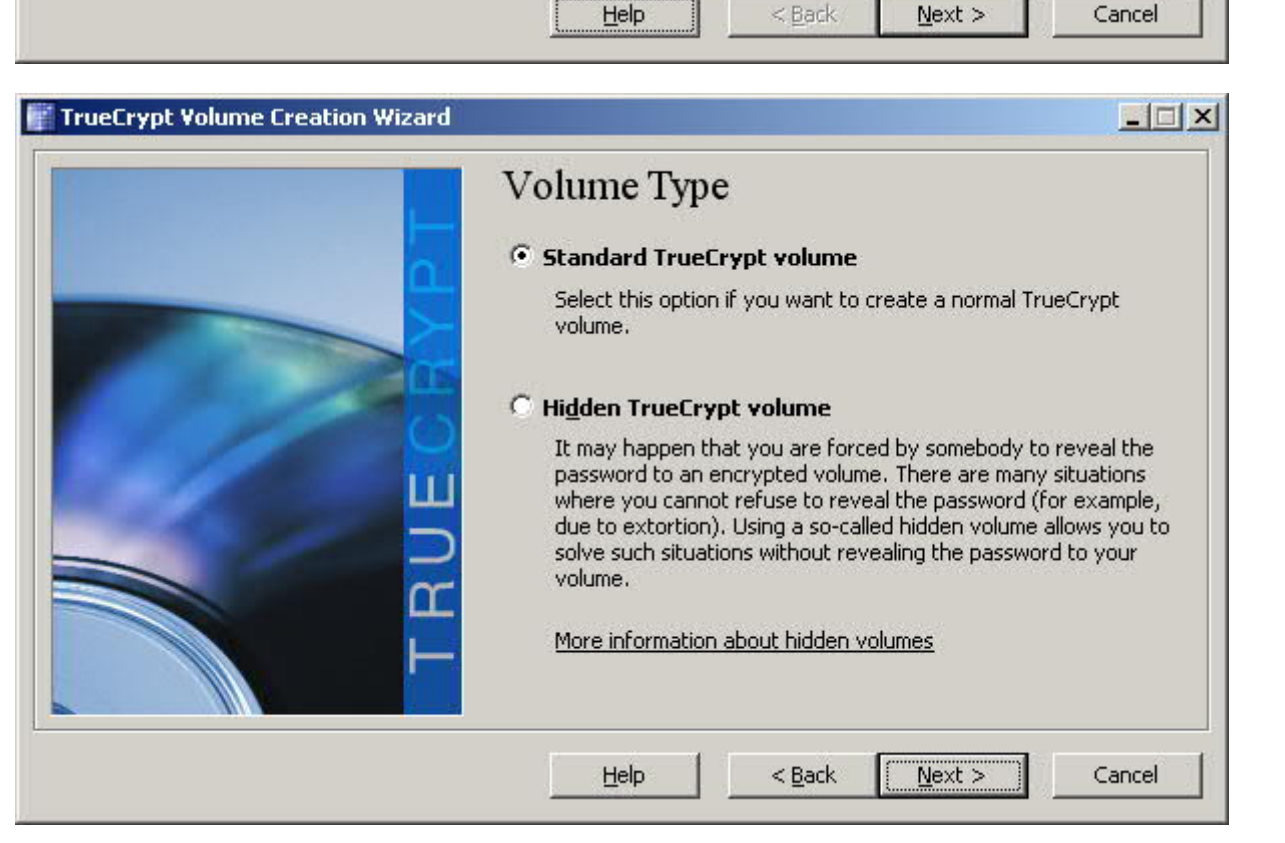

#### \_ 🗆 X

| TrueCrypt Volume Creation Wizard |                                                                                                    |
|----------------------------------|----------------------------------------------------------------------------------------------------|
|                                  | Volume Location                                                                                                    |
| <b>a</b> .                       | D:\GT\_TrueCrypt\GT_TC                                                                                                    |
|                                  | ✓ Never save history                                                                                                    |
|                                  | A TrueCrypt volume can reside in a file (called TrueCrypt container),<br>which can reside on a hard disk, on a USB flash drive, etc. A<br>TrueCrypt container is just like any normal file (it can be, for<br>example, moved, copied and deleted as any normal file). Click<br>'Select File' to choose a filename for the container and to select the<br>location where you wish the container to be created. |
| TRU                              | WARNING: If you select an existing file, TrueCrypt will NOT encrypt<br>it; the file will be deleted and replaced with the newly created<br>TrueCrypt container. You will be able to encrypt existing files (later<br>on) by moving them to the TrueCrypt container that you are about<br>to create now.                                                                                                    |
|                                  | Help < Back Next > Cancel                                                                                                    |

Personnellement, je garde les paramètres par défaut :

| Encryption Options                                                                                                    |
|----------------------------------------------------------------------------------------------------|
| Encryption Algorithm                                                                                                    |
|                                                                                                    |
| Approved cipner (Rijndael, published in 1998) that may be<br>used by U.S. government departments and agencies to protect<br>classified information up to the Top Secret level. 256-bit key,<br>128-bit block, 14 rounds (AES-256). Mode of operation is XTS.<br>More information on AES     Benchmark |
| Hash Algorithm                                                                                                    |
| RIPEMD-160   Information on hash algorithms                                                                                                    |
|                                                                                                    |
|                                                                                                    |

Donner la taille. On ne pourra pas la modifier ensuite, donc ne soyez pas trop chiche (mais si on veut l'agrandir, il suffira de créer un autre container plus grand et d'y transférer les fichiers, ce n'est pas bien difficile).

| TrueCrypt Volume Creation Wizard |                                                                                                    | - 🗆 🗵  |
|----------------------------------|----------------------------------------------------------------------------------------------------|--------|
|                                  | Volume Size                                                                                                    |        |
|                                  | 200 С <u>к</u> в 👁 <u>м</u> в С <u>с</u> в                                                                               |        |
|                                  | Free space on drive D:\ is 73.64 GB                                                                                      |        |
| ш                                | Please specify the size of the container you want to create.                                                             |        |
|                                  | If you create a dynamic (sparse-file) container, this paramete specify its maximum possible size.                        | r will |
|                                  | Note that the minimum possible size of a FAT volume is 275 KE<br>The minimum possible size of an NTFS volume is 2829 KB. | i.     |
|                                  | Help < Back Next >                                                                                                    | Cancel |

|          | Volume Pass         | word                                   |                         |
|----------|---------------------|----------------------------------------|-------------------------|
| <u>a</u> | Confirm:            | ****                                   |                         |
|          |                     | <u>s</u> e keyfiles<br>isplay password | Keyfiles                |
|          | This can import the | ab you ab a set a set of               | management Variationald |

Personnellement, je choisis le format NTFS qui est plus sûr. Balader la souris pour créer un "random pool" aléatoire

| TrueCrypt Volume Creation Wizard |                                                                                                    |
|----------------------------------|----------------------------------------------------------------------------------------------------|
| L                                | Options<br>Filesystem TFS Cluster Default Dynamic                                                                                                    |
|                                  | Random Pool: 264B4B13B1600828000BA8FB6F371014                                                                                                    |
|                                  | Done Speed Left                                                                                                    |
| TR                               | IMPORTANT: Move your mouse as randomly as possible within this window. The longer you move it, the better. This significantly increases the cryptographic strength of the encryption keys. Then click Format to create the volume. |
|                                  | Help < Back Format Cancel                                                                                                    |

Cliquer sur Format pour terminer

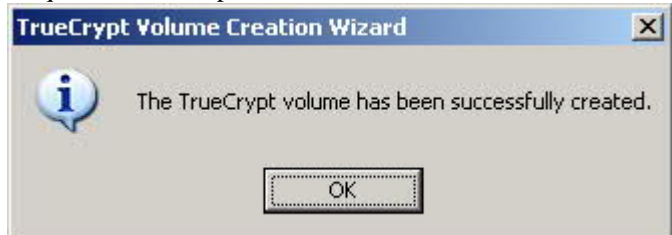

## Premier montage

Choisir la lettre de l'unité (Drive) dans laquelle on veut monter les données cryptées (ici S:). Choisir le fichier crypté que l'on veut y monter (ici D:\GT\TrueCrypt\GT\_TC).

| TrueCrypt                                                                                                    |                      |                      | _               |
|----------------------------------------------------------------------------------------------------|----------------------|----------------------|-----------------|
| e <u>V</u> olumes <u>K</u> eyfiles T <u>o</u> ols Setti <u>n</u> gs <u>H</u> elp                                                                                                    |                      |                      | Homep           |
| Drive Volume                                                                                                    | Size                 | Encryption Algorithm | Туре            |
| • J:<br>• L:                                                                                                    |                      |                      |                 |
| ≪M:<br>≪N:<br>≪O:                                                                                                    |                      |                      |                 |
| ₽: Q:                                                                                                    |                      |                      |                 |
|                                                                                                    |                      |                      |                 |
| ×x:                                                                                                    |                      |                      |                 |
| Create Volume Volume Proper                                                                                                    | ties                 | <u>Wi</u> pe         | Cache           |
|                                                                                                    |                      | T Salari             | + File          |
| Image: Image: | Volume <u>T</u> ools | Select [             | D <u>e</u> vice |
| Mount Auto-Mount Devices                                                                                                    | Di <u>s</u> moun     | t All                | E <u>x</u> it   |
| juer sur Mount, et donner le mot de passe choisi lors o                                                                                                    | de la créatic        | n du fichier.        |                 |
| ter password for D:\GT\TrueCrypt\GT_TC                                                                                                    |                      |                      |                 |
|                                                                                                    | 0                    | C                    |                 |
| Password:                                                                                                    | Can                  |                      |                 |
| Password: Cache passwords and keyfil <u>e</u> s in memory                                                                                                    | Can                  | cel                  |                 |

et le fichier est monté dans S:

| <u>v</u> 01 | umes <u>K</u> eyfiles                                   | Tools Settings      | Help              |                      |                      | Home                              | pag |
|-------------|---------------------------------------------------------|---------------------|-------------------|----------------------|----------------------|-----------------------------------|-----|
| Drive       | Volume                                                  |                     |                   | Size                 | Encryption Algorithm | Туре                              |     |
| -G:         |                                                         |                     |                   |                      |                      |                                   | 1   |
| H:          |                                                         |                     |                   |                      |                      |                                   |     |
| ₽I:         |                                                         |                     |                   |                      |                      |                                   |     |
| »]:         |                                                         |                     |                   |                      |                      |                                   |     |
| PL:         |                                                         |                     |                   |                      |                      |                                   |     |
| ₩M:         |                                                         |                     |                   |                      |                      |                                   |     |
| N:          |                                                         |                     |                   |                      |                      |                                   |     |
| •0:         |                                                         |                     |                   |                      |                      |                                   |     |
| ₩P:         |                                                         |                     |                   |                      |                      |                                   |     |
| ₽Q:         |                                                         |                     |                   |                      |                      |                                   |     |
| R:          |                                                         |                     |                   |                      |                      |                                   |     |
| S:          | D: \GI \TrueCry                                         | pt\GI_IC            |                   | 149 MB               | AES                  | Normal                            |     |
| # 1:<br>    |                                                         |                     |                   |                      |                      |                                   |     |
| P AL        |                                                         |                     |                   |                      |                      |                                   | 1   |
|             |                                                         | 14                  | -                 |                      | (                    | e de                              |     |
| /olum       | Create Volume<br>e<br>D:\GT\7                           | <br>TrueCrypt\GT_TC | <u>v</u> olume Pr | operties             |                      | cache                             | 1   |
| /olum       | <u>C</u> reate Volume<br>e<br>D:\GT\T<br>☑ <u>N</u> eve | rueCrypt\GT_TC      |                   | Volume <u>T</u> ools | Select               | t <u>Fi</u> le<br>D <u>e</u> vice |     |

On peut maintenant utiliser l'unité S:

## Réglages

#### Save Currently Mounted Volumes as Favorite

NOTA: les menus ont changé depuis que j'ai fait la doc ci-dessous. Voir <u>http://www.truecrypt.org/docs/?s=favorites</u> Pour faire bref:

- il y a un nouveau menu "Favorites" dans la barre d'outils
- Pour sauver un volume monté comme favori, faire un clic-droit dessus

Après avoir monté votre volume, faire "Save Currently Mounted Volumes as Favorite". TrueCrypt va mémoriser les fichiers à monter et l'unité où il les monte, ce qui vous fera gagner du temps.

| Yolumes       System Keyfiles Tools Settings Help         Select File       Size Encryption algorithm T         Select Device       Size Encryption algorithm T         Mount Favorite Volumes       Save Currently Mounted Volumes as Favorite         Resume Interrupted Process       199 MB AES         Mount Volume       199 MB AES         Mount Volume with Options       199 MB AES         Auto-Mount All Device-Hosted Volumes       Image: Set Header Key Derivation Algorithm         Create New Volume Properties       Image: Set Header Key Derivation Algorithm         Volume Properties       Select File                                                                                                    | 100     |
|----------------------------------------------------------------------------------------------------|---------|
| Select File   Select Device   Mount Favorite Volumes   Save Currently Mounted Volumes as Favorite   Resume Interrupted Process   Mount Volume   Mount Volume with Options   Auto-Mount All Device-Hosted Volumes   Dismount Volume   Dismount Volume   Dismount All Mounted Volumess   Create New Volume   Change Volume Password   Set Header Key Derivation Algorithm   Volume Properties       Select File                                                                                                    | Homegag |
| Mount Favorite Volumes         Save Currently Mounted Volumes as Favorite         Resume Interrupted Process         Mount Volume         Mount Volume with Options         Auto-Mount All Device-Hosted Volumes         Dismount Volume         Dismount Volume         Create New Volume         Change Volume Password         Set Header Key Derivation Algorithm         Volume Properties         Youme         Select File                                                                                                    | уре     |
| Save Currently Mounted Volumes as Favorite         Resume Interrupted Process         Mount Volume         Mount Volume with Options         Auto-Mount All Device-Hosted Volumes         Dismount Volume         Dismount Volume         Dismount All Mounted Volumes         Create New Volume         Change Volume Password         Set Header Key Derivation Algorithm         Volume Properties         Volume         Select File                                                                                                    |         |
| Resume Interrupted Process         Mount Volume         Mount Volume with Options         Auto-Mount All Device-Hosted Volumes         Dismount Volume         Dismount All Mounted Volumes         Create New Volume         Change Volume Password         Set Header Key Derivation Algorithm         Volume Properties         Volume         Select File                                                                                                    |         |
| Mount Volume       199 MB       AES       Mount Volume with Options         Auto-Mount All Device-Hosted Volumes       Dismount All Device-Hosted Volumes       Image: Constraint of the second second se |         |
| Mount Volume with Options         Auto-Mount All Device-Hosted Volumes         Dismount Volume         Dismount All Mounted Volumes         Create New Volume         Change Volume Password         Set Header Key Derivation Algorithm         Volume Properties         Volume         Select File                                                                                                    | Iormal  |
| Auto-Mount All Device-Hosted Volumes         Dismount Volume         Dismount All Mounted Volumes         Create New Volume         Change Volume Password         Set Header Key Derivation Algorithm         Volume Properties         Volume         Select File                                                                                                    |         |
| Dismount Volume<br>Dismount All Mounted Volumes<br>Create New Volume<br>Change Volume Password<br>Set Header Key Derivation Algorithm<br>Volume Properties<br>Volume<br>Select File                                                                                                    |         |
| Dismount All Mounted Volumes         Create New Volume         Change Volume Password         Set Header Key Derivation Algorithm         Volume Properties         Volume         Set Header Key Derivation Algorithm         Set Header Key Derivation Algorithm                                                                                                    |         |
| Create New Volume<br>Change Volume Password<br>Set Header Key Derivation Algorithm<br>Volume Properties<br>Volume<br>Select File                                                                                                    |         |
| Change Volume Password Set Header Key Derivation Algorithm e Properties Wipe Cad Volume Select File Select File                                                                                                    |         |
| Set Header Key Derivation Algorithm       e Properties       Wipe Cad         Volume Properties       Select File                                                                                                    |         |
| Volume Properties                                                                                                    | the     |
| volame<br>▼ Select File                                                                                                    |         |
| Select File                                                                                                    |         |
|                                                                                                    | e       |
| Volume Tools Select Devi                                                                                                    | ice     |
|                                                                                                    |         |
|                                                                                                    |         |
| Dismount All Ex                                                                                                    | it      |
|                                                                                                    |         |
|                                                                                                    |         |

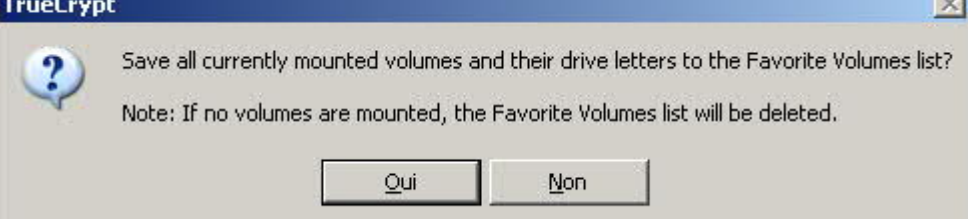

## Settings > Preferences

| File Volumes Keyfiles Tools | Settings                   | Help                      |
|-----------------------------|----------------------------|---------------------------|
| Drive Volume                | Langua<br>Hot Ke<br>Defaul | age<br>:ys<br>It Kevfiles |
|                             | Prefer                     | ences                     |

#### Je mets les options suivantes:

| TrueCrypt - Preferences                                                                                                    | ×                                                                                                    |
|----------------------------------------------------------------------------------------------------|----------------------------------------------------------------------------------------------------|
| Default Mount Options                                                                                                    | Mount volumes as removable media                                                                      |
| TrueCrypt Background Task                                                                                                    | when there are no mounted volumes                                                                     |
| Actions to perform upon logon to Windows                                                                                                    | nt all device-hosted TrueCrypt volumes                                                                |
| Auto-Dismount<br>Dismount all when: User logs off<br>Screen saver is launch<br>Auto-dismount volume after no data has bee<br>Force auto-dismount even if volume contains | ed Entering power saving mode<br>en read/written to it for 120 minutes<br>s open files or directories |
| Windows<br>Open Explorer window for successfully moun<br>Use a different taskbar icon when there are<br>Preserve modification timestamp of file conta                    | ted volume<br>mounted volumes<br>iners                                                                |
| Password Cache<br>Cache passwords in driver memory                                                                                                    | Wipe cached passwords on exit                                                                         |
| More Settings                                                                                                    | OK Cancel                                                                                             |

Avec ces réglages, TrueCrypt démarre automatiquement à chaque Session Windows. Il n'y a plus que le mot de passe à donner, ou bien il suffit d'ignorer si on ne veut pas décrypter les données.

"Preserve modification timestamp of file containers" est une option cochée par défaut. Il en résulte que le fichier contenant les données cryptées ne change jamais de date. C'est mieux pour la confidentialité, mais personnellement ça me gène d'avoir des données récentes et importantes dans un fichier qui conserve une date ancienne. Pour mes synchronisations et sauvegardes, je préfère décocher l'option.

"Mount volumes as removable media" a plusieurs avantages (à mon sens), décrits ici: <u>http://www.truecrypt.org/docs/?s=volume-mounted-as-removable-medium</u>

## TrueCrypt Traveller pour clef USB, disque externe,...

Il existe une option bien pratique qui configure un disque amovible ou une clef USB de manière à posséder une version de TrueCrypt autonome (à la fois le logiciel et les données cryptées sont sur la clef).

| 🗑 TrueCrypt                    |                           |
|--------------------------------|---------------------------|
| File Volumes Keyfiles          | Tools Settings Help       |
| Drive Volume<br>G:<br>H:<br>I: | Benchmark<br>Test Vectors |
|                                | Traveller Disk Setup      |
|                                | Keyfile Generator         |
|                                | 1 011070 1 1              |

On peut ainsi trimbaler sa clef USB avec des données confidentielles sans aucun risque.

Si on a réglé convenablement les options, on branche la clef dans l'ordinateur hôte, on donne le mot de passe, et hop, les données cryptées sont montées.

## Notes, FAQ,...

Quelques remarques en vrac

## Peut-on perdre des données ?

Oui, quand le PC plante brusquement sans prévenir (écran bleu de Windows par exemple). Dans ce cas, si un volume TrueCrypt est monté, les données sont en RAM et n'ont pas le temps d'être réintégrées dans le volume. L'expérience montre qu'on peut perdre alors toutes les données de cette session TrueCrypt.

Par contre, dans le mode de fonctionnement normal, TrueCrypt ferme proprement le volume quand on quitte Windows, et il n'est pas nécessaire de démonter le volume avant de quitter Windows (bien que je vous le conseille fortement).

#### http://www.truecrypt.org/faq

#### Do I have to dismount TrueCrypt volumes before shutting down or restarting Windows?

No. TrueCrypt automatically dismounts all mounted TrueCrypt volumes on system shutdown/restart.

J'ai réalisé ensuite qu'il existe une option "Mount volumes as removable media". Il semblerait qu'en l'activant, on gagne en sécurité. Mais ce n'est pas très clair...

http://www.truecrypt.org/docs/?s=volume-mounted-as-removable-medium

#### Volume Mounted as Removable Medium

This section applies to TrueCrypt volumes mounted when one of the following options is enabled (as applicable):

- Tools > Preferences > Mount volumes as removable media
- Mount Options > Mount volume as removable medium
- Favorites > Organize Favorite Volumes > Mount selected volume as removable medium
- Favorites > Organize System Favorite Volumes > Mount selected volume as removable medium

TrueCrypt Volumes that are mounted as removable media have the following advantages and disadvantages:

- Windows is prevented from automatically creating the 'Recycled' and/or the 'System Volume Information' folders on TrueCrypt volumes (in Windows, these folders are used by the Recycle Bin and System Restore features).
- Windows may use caching methods and write delays that are normally used for removable media (for example, USB flash drives). This might slightly decrease the performance but at the same increase the likelihood that it will be possible to dismount the volume quickly without having to force the dismount.
- The operating system may tend to keep the number of handles it opens to such a volume to a minimum. Hence, volumes mounted as removable media might require fewer forced dismounts than other volumes.
- Under Windows Vista and earlier, the 'Computer' (or 'My Computer') list does not show the amount of free space on volumes mounted as removable (note that this is a Windows limitation, not a bug in TrueCrypt).
- Under desktop editions of Windows Vista or later, sectors of a volume mounted as removable medium may be accessible to all users (including users without administrator privileges; see section Multi-User Environment).

#### Et aussi :

#### http://www.truecrypt.org/faq

# Can I unplug or turn off a hot-plug device (for example, a USB flash drive or USB hard drive) when there is a mounted TrueCrypt volume on it?

Before you unplug or turn off the device, you should always dismount the TrueCrypt volume in TrueCrypt first, and then perform the 'Eject' operation if available (right-click the device in the 'Computer' or 'My Computer' list), or use the 'Safely Remove Hardware' function (built in Windows, accessible via the taskbar notification area). Otherwise, data loss may occur.

#### http://www.truecrypt.org/faq

#### What will happen when a part of a TrueCrypt volume becomes corrupted?

In encrypted data, one corrupted bit usually corrupts the whole ciphertext block in which it occurred. The ciphertext block size used by TrueCrypt is 16 bytes (i.e., 128 bits). The mode of operation used by TrueCrypt ensures that if data corruption occurs within a block, the remaining blocks are not affected. See also the question 'What do I do when the encrypted filesystem on my TrueCrypt volume is corrupted?

#### http://www.truecrypt.org/faq

#### What do I do when the encrypted filesystem on my TrueCrypt volume is corrupted?

File system within a TrueCrypt volume may become corrupted in the same way as any normal unencrypted file system. When that happens, you can use filesystem repair tools supplied with your operating system to fix it. In Windows, it is the 'chkdsk' tool. TrueCrypt provides an easy way to use this tool on a TrueCrypt volume: Right-click

the mounted volume in the main TrueCrypt window (in the drive list) and from the context menu select 'Repair Filesystem'.